### How do I choose a suite or connecting room?

Log into ResLife Online: <u>go.sjfc.edu/reslifeonline</u> Once you are into your account, you will see the screen below and you can start the process.

1. The date and time to select your room will appear on this screen. It will also show you when your access will be shut off. The date and time will show on this screen 12-24 hours before your selection date and time.

# Welcome to ResLife Online!

Test Student 1

#### Housing

- Housing Application: You submitted this form.
  - Housing Selection Number
  - Select Your Room from 3/xx/20xx 8:00 AM to 3/xx/20xx 9:00 AM
- 2. On your assigned date, at your assigned time, log back into <u>ResLife Online</u> and you will see the screen below. When the link is red, it is your turn to choose.

You may have to refresh the screen by using your browser buttons or clicking on "my home" at your specific assigned time.

# Welcome to ResLife Online!

Test Student 1

### Housing

- Housing Application: You submitted this form.
  - Housing Selection Number
  - Select Your Room (ends at 3/XX/20XX 9:00 AM)

Your Room Selection Link

3. At this step, you will confirm that your roommates are selected and proceed to search for a room.

Search for a Room

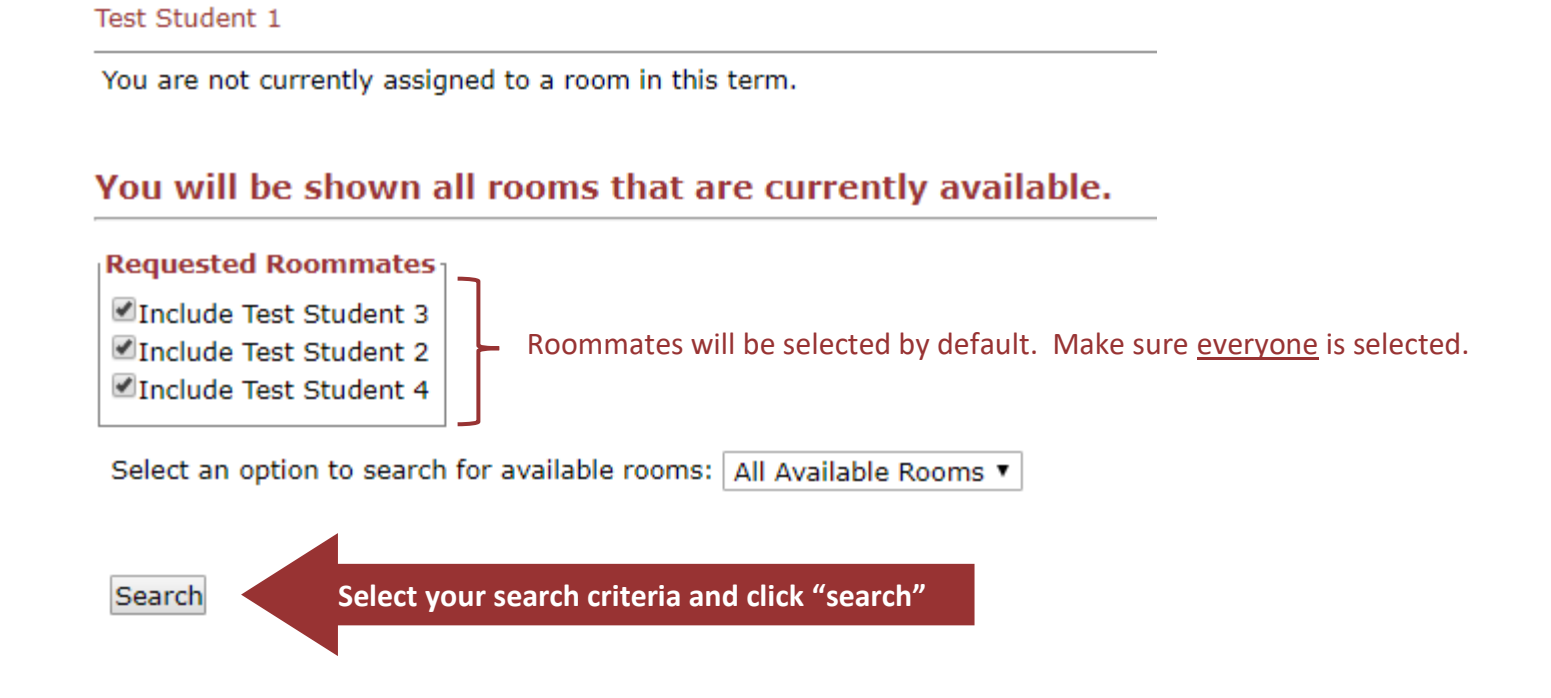

4. You will see your room options in your requested building with brief descriptions of each room. If you do not see any rooms that interest you, you can change your building and room type preferences by returning to the previous screen. You may have multiple pages to look at.

|                                                                                                    |                     |               | To update the list,<br>click here.      |           |  |  |  |
|----------------------------------------------------------------------------------------------------|---------------------|---------------|-----------------------------------------|-----------|--|--|--|
| Available Roc<br>Test Student 1 > Sel                                                                           | oms - Page 1        |               |                                         | 1         |  |  |  |
| Room Search in pro                                                                                              | gress               |               |                                         |           |  |  |  |
| You can now choose from all available rooms. If there are multiple pages, "next page" below will be a red link. |                     |               |                                         |           |  |  |  |
| << Previous Page   Next Page >> Return to Search Criteria                                                       |                     |               |                                         |           |  |  |  |
| Name                                                                                                    | Spaces<br>Available | Floor         | Room Description                        | ]         |  |  |  |
| Founders Hall 114                                                                                               | 4                   | Founders B1   | Suite; faces Michaelhouse; corner suite |           |  |  |  |
| Founders Hall 117                                                                                               | 4                   | Founders B1   | Suite; faces parking lot                | Available |  |  |  |
| Founders Hall 118                                                                                               | 4                   | Founders B1   | Suite; faces Michaelhouse               | Rooms     |  |  |  |
| Founders Hall 120                                                                                               | 4                   | Founders B1   | Suite; faces parking lot; corner suite  |           |  |  |  |
| Founders Hall 134                                                                                               | 4                   | Founders A1   | Suite; faces parking lot; corner suite  | J         |  |  |  |
|                                                                                                    | To select           | a room or vie | w more information                      |           |  |  |  |

about it, click on a building/room number.

5. On this screen, **THE CHOICE YOU ARE MAKING IS FINAL** so choose carefully. The room that you select will be <u>your</u> room. Your suitemates will be assigned to the connecting room.

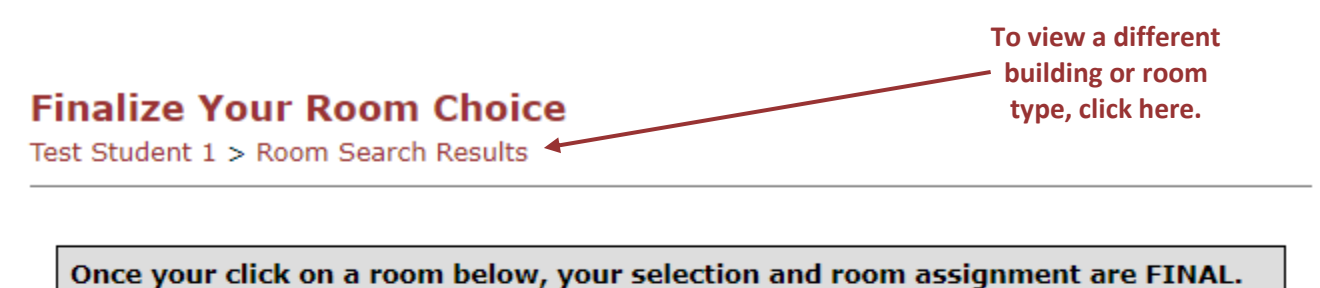

If you need to go back, please click on the red "Room Search Results" link above.

| Room Details for Founders Hall 114                                                                                                    |                     |                                         |  |  |  |  |  |  |
|----------------------------------------------------------------------------------------------------|---------------------|-----------------------------------------|--|--|--|--|--|--|
|                                                                                                    | Room                | Room Description                        |  |  |  |  |  |  |
| Select This Room                                                                                                    | Founders Hall B114A | Suite; faces Michaelhouse; corner suite |  |  |  |  |  |  |
| Select This Room                                                                                                    | Founders Hall B114B | Suite; faces Michaelhouse; corner suite |  |  |  |  |  |  |
| Click on the room that <u>you</u> would like to live in. Your suitemates will be assigned to the other room. <u>The choice you made here is final</u> . |                     |                                         |  |  |  |  |  |  |

6. The next screen is the confirmation screen that will show you what room you have chosen.

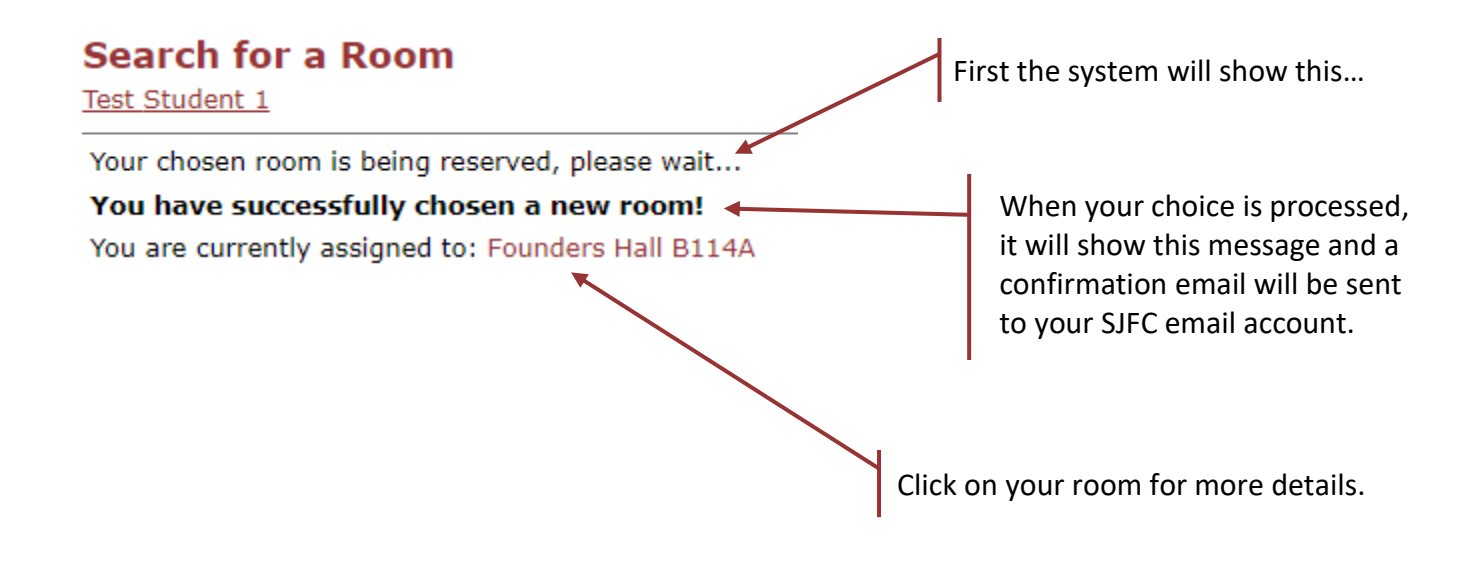

7. View your housing assignment details. Your room is in **bold**.

| Name          | Room<br>Type | <b>Room Description</b>    | Check-In<br>Location |           |
|---------------|--------------|----------------------------|----------------------|-----------|
| Founders Hall | Suite - DBL  | Suite; faces Michaelhouse; | Founders Hall        | Your Room |
| B114A         | Rm           | corner suite               | Lobby                |           |
| Founders Hall | Suite - DBL  | Suite; faces Michaelhouse; | Founders Hall        |           |
| B114B         | Rm           | corner suite               | Lobby                |           |

#### Room Details for Founders Hall 114

If you have any questions, please contact our office at <u>reslife@sjfc.edu</u> or 585-385-8281.